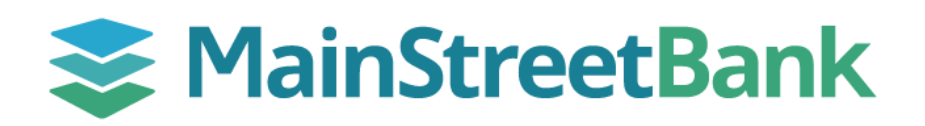

# DIGITAL BANKING

# **How to Enroll eStatements**

Stay organized and say goodbye to paper files. Enroll in eStatements today to access your statements, notices, and tax forms through digital banking.

#### 01 Navigate to Sign Up

- From the center of your dashboard, click on the eStatements icon
- Acknowledge the terms for electronic delivery by clicking **Accept**

## 02 Select Accounts

- Select the account(s) you would like to enroll for electronic delivery of your statements and notices
- Click Save

### 03 Manage Enrollment Settings

- If at any time you need to make changes to your enrollment, you can navigate back to the document dashboard located under Advanced Account Settings
- From your dashboard, select an account you want to work with
- Click the **Settings** icon
- Scroll down to eStatements and click Advanced Settings
  - Sign Up/Changes
    - Enroll and Unenroll in your available accounts
  - Email Settings
    - Update your email for electronic delivery notifications
  - o Additional Recipients
    - Add additional authorized recipients whom you want to receive copies of your statements (i.e. accountant or office manager)
    - Additional recipients will receive an exact copy of your statements

For step-by-step instructions on how to download your statements, see our guide for **How to download eStatements**.

| Continents agreement           This agreement provides consent to receive bank statements for your selected accounts by electronic delivery. These electronic bank statements are called estatements.           To receive your statements electronically, you will need access to a computer that satisfies the minimum web browser requirements for online banking. Additionally, you will need access to a printer or the ability to download the information, in order to keep copies for your records. By selecting, 'I Agree,'' you understand and agree that you can meet these requirements.           You are responsible for providing us with updated contact information, such as changes in your email address. Each statement period we will send you an electronic notice that your statement or the items referenced to determine whether any payment was not authorized because of an alteration of an item or because a purported signature by or on behalf of you or other signatory on the account was not authorized because of an alteration of an item or because a purported signature by or on behalf of you erronomence at the time the Bank sends you the email notification that your statement is available.           You have the right to withdraw your consent to receive bank statement(s) electronically at any time by cancelling your enroliment in the service through your Online account. You can do this by un-checking the "Enable estatement" box that you selected when you enrolled in Statements.           Advanced settings >         Enroll          | N                                                                                                    | Docum                                                                                                    | nente agroome                                                                                                    | nt                                                                                                    |                     |
|----------------------------------------------------------------------------------------------------|----------------------------------------------------------------------------------------------------|----------------------------------------------------------------------------------------------------|----------------------------------------------------------------------------------------------------|----------------------------------------------------------------------------------------------------|---------------------|
| This agreement provides consent to receive bank statements for your selected accounts by electronic delivery. These electronic bank statements are called estatements. To receive your statements electronically, you will need access to a normuter that statisfies the minimum web browser requirements for online banking. Additionally, you will need access to a printer or the ability to download the information, in order to keep copies for your records. By selecting, 1 Agree," you understand and agree that you can meet these requirements. You are responsible for providing us with updated contact information, such as change in your email address. Each statement period we will send you an electronic notice that your statement is available through your Online account. You understand that you have a duty to exercise reasonable promptness in examining the electronic statement or behalf of you or other signatory on the account was not authorized. The statute of imitations governing these responsibilities will commence at the time the Bank sends you the email notification that your statement is available. You have the right to withdraw your consent to receive bank statement(s) electronically at any time by cancelling your enrollment in the service will the two use another and by un-checking the "Enable eStatement" box that your selected when you ennolled in Statements. The estatement estimates and advince account. You can do this by un-checking the "Enable eStatement box that you selected when you ennolled in Statements. Enroll  |                                                                                                    | Docum                                                                                                    | nents agreente                                                                                                    | in and the second second second second second second second second second second second second second second se                                      |                     |
| To receive your statements electronically, you will need access to a computer that statisfies the minimum web browser requirements for online banking. Additionally you will need access to a printer or the ability to download the information, in order to keep copies for your records. By selecting, 'I Agree,'' you understand and agree that you can meet these requirements.  You are responsible for providing us with updated contact information, such as changes in your email address. Each statement period we will send you an electronic notice that you have a duty to exercise reasonable promptness in examining the electronic statement or the times referenced to determine whether any payment was not authorized because of an alteration of an item or because a purported signature by or on behalf of you or other signatory on the account was not authorized because of an alteration of an item or because a purported signature by or on behalf of you or other signatory on the account was not authorized. The statuce of limitations governing these responsibilities will be electronic statement or the utems reference seponsibilities will be electronically at any time by canceling your enrollment in the service through your Online account. You can do this by un-checking the 'Enable estatement' box that you selected when your enrollment in the service will advanced settings so that wour selecting the statements. The estatement genotice will be advanced settings so the settings and the service 'genotic'''''''''''''''''''''''''''''''''''' | This agreement pr<br>accounts by electr<br>eStatements.                                                                                         | ovides consent to re<br>ronic delivery. These                                                                                                    | ceive bank stater<br>electronic bank s                                                                                      | nents for your selected<br>tatements are called                                                                                                    | d                   |
| Source responsible for providing us with updated contact information, such as changes in your email address. Each statement period we will send you an electronic notice that your statement is available through your Online account.         You understand that you have a duty to exercise reasonable promptness in examining the electronic statement or the Items referenced to determine whether any payment was not authorized because of an alteration of an item or because authorized. The statute of limitations governing these responsibilities will commence at the time the Bank sends you the email notification that your statement is available.         You have the right to withdraw your consent to receive bank statement(s) electronically at any time by cancelling your enrollment in the service through your our online account. You can do this by un-rockexing the "Enable estatement" box that your selected when you enrolled in estatements. The estatement service will         estatements       Enroll                                                                                                    | To receive your sta<br>that satisfies the n<br>Additionally, you w<br>information, in ord<br>you understand an                                  | atements electronica<br>ninimum web brows<br>vill need access to a<br>ler to keep copies for<br>nd agree that you car                                    | ally, you will need<br>er requirements f<br>printer or the abil<br>r your records. By<br>n meet these requ                  | access to a computer<br>or online banking.<br>ity to download the<br>selecting, "I Agree,"<br>irements.                                              |                     |
| You understand that you have a duty to exercise reasonable promptness in examining the electronic statement or the items referenced to determine whether any payment was not authorized because of an alteration of an item or because or an alteration of an item or because and authorized. The statute of limitations governing these responsibilities will commence at the time the Bank sends you the email notification that your statement is available.         You have the right to withdraw your consent to receive bank statement(s) electronically at any time by canceling your enrollment in the service through your our online account. You can do this by un-rocking the "Enable estatement" box that your selected when you enrolled in eStatements. The eStatement service will         eStatements                                                                                                    | You are responsibl<br>changes in your er<br>electronic notice ti                                                                                | le for providing us wi<br>mail address. Each s<br>hat your statement is                                                                                  | ith updated conta<br>tatement period v<br>s available throug                                                                | ct information, such a<br>ve will send you an<br>h your Online account                                                                               | s                   |
| Vou have the right to withdraw your consent to receive bank statement(s)<br>electronically at any time by cancelling your enrollment in the service through<br>your Online account. You can do this by un-checking the "Enable eStatement" box<br>that you selected when you enrolled in eStatements. The eStatement service will<br><b>eStatements</b><br>Enroll , Accept , Advanced settings ,<br>Advanced settings ,<br>Cocuments<br>Statements/Notices Sign Up/Changes Email Settings Additional Recipients Disclosu<br>Documents<br>Statements/Notices Sign Up/Changes Email Settings Additional Recipients Disclosu                                                                                                    | You understand th<br>examining the elec<br>any payment was<br>purported signatu<br>not authorized. Th<br>commence at the<br>statement is availa | at you have a duty to<br>ctronic statement or<br>not authorized becau<br>re by or on behalf of<br>e statute of limitatio<br>time the Bank sends<br>able. | o exercise reason<br>the items referen<br>use of an alteratio<br>you or other sign<br>ns governing thes<br>you the email no | able promptness in<br>ced to determine whet<br>on of an item or becaus<br>atory on the account w<br>se responsibilities will<br>tification that your | ther<br>se a<br>vas |
| eStatements Enroll Advanced settings   Statements/Notices Sign Up/Changes Email Settings Additional Recipients Disclosur Documents Statements/Notices Sign Up/Changes Email Settings Additional Recipients Disclosur                                                                                                    | You have the right<br>electronically at ar<br>your Online account<br>that you selected a                                                        | to withdraw your co<br>ny time by canceling<br>nt. You can do this b<br>when you enrolled in                                                             | nsent to receive b<br>your enrollment i<br>y un-checking the<br>eStatements. The                                            | oank statement(s)<br>n the service through<br>"Enable eStatement"<br>e eStatement service v                                                          | box<br>vill         |
| eStatements Enroll Advanced settings >                                                                                                    |                                                                                                    |                                                                                                    | Accept                                                                                                    |                                                                                                    |                     |
| Enroll  Advanced settings > Cocuments Statements/Notices Sign Up/Changes Email Settings Additional Recipients Disclosur Cocuments                                                                                                    | eStatements                                                                                                    |                                                                                                    |                                                                                                    |                                                                                                    |                     |
| Advanced settings ><br>Documents<br>Statements/Notices Sign Up/Changes Email Settings Additional Recipients Disclosur<br>Documents<br>Statements/Notices Sign Up/Changes Email Settings Additional Recipients Disclosur                                                                                                    | Enroll                                                                                                    |                                                                                                    |                                                                                                    |                                                                                                    | >                   |
| Documents<br>Estatements/Notices Sign Up/Changes <b>Email Settings</b> Additional Recipients Disclosu<br>Documents<br>Estatements/Notices Sign Up/Changes Email Settings <mark>Additional Recipients</mark> Disclosu                                                                                                    | Advanced settings >                                                                                                    |                                                                                                    |                                                                                                    |                                                                                                    |                     |
| Statements/Notices Sign Up/Changes Email Settings Additional Recipients Disclosur Documents Statements/Notices Sign Up/Changes Email Settings Additional Recipients Disclosu                                                                                                    | Documents                                                                                                    |                                                                                                    |                                                                                                    |                                                                                                    |                     |
| Documents<br>Statements/Notices Sign Up/Changes Email Settings <mark>Additional Recipients</mark> Disclosu                                                                                                    |                                                                                                    | Sign Up/Changes                                                                                                    | Email Settings                                                                                                    | Additional Recipients                                                                                                    | Disclosu            |
| Documents<br>•Statements/Notices Sign Up/Changes Email Settings <b>Additional Recipients</b> Disclosu                                                                                                    | eStatements/Notices                                                                                                    |                                                                                                    |                                                                                                    |                                                                                                    |                     |
| eStatements/Notices Sign Up/Changes Email Settings Additional Recipients Disclosu                                                                                                    | eStatements/Notices                                                                                                    |                                                                                                    |                                                                                                    |                                                                                                    |                     |
|                                                                                                    | eStatements/Notices                                                                                                    |                                                                                                    |                                                                                                    |                                                                                                    |                     |
|                                                                                                    | eStatements/Notices                                                                                                    | Sign Up/Changes                                                                                                    | Email Settings                                                                                                    | Additional Recipient                                                                                                    | s Disclosu          |

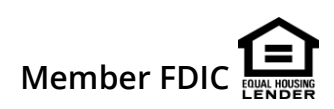